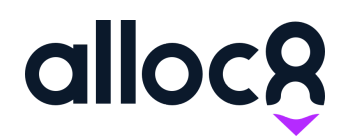

# Alloc8 User Guide Related Shift Types on Items

Last Updated: June 2020

# Related Shifts on Items

#### Contents

| Overview                                          | 2 |
|---------------------------------------------------|---|
| Adding related Shift Types (Edit Item)            | 2 |
| Adding an item with optional shift types to a job | 3 |
| Allocating Resource                               | 5 |

#### Overview

Businesses may have Items that require an operator or related shift type, however want to be able to choose which shift type when creating a job.

Scenario 1: A Ute requires an operator and therefore has a related Shift Type. However, that Shift Type can be a Driver OR a Team Leader OR a Traffic Controller. All three shift types can operate the Ute however only one is required on the job.

Scenario 2: A Cone Truck requires BOTH a 'Driver' and a 'Passenger'. The Driver can be a Driver, Traffic Controller, or Team Leader shift type. The Passenger shift type also needs to be automatically added.

#### Important change to resourcing vehicle operators

With the introduction of this feature, vehicle operators now need to be manually assigned on the Resource Allocation screen for any items with multiple related shifts that require an operator now need to

# Adding related Shift Types (Edit Item)

On an Item Type, the old Related Item section has been renamed to 'Add Related Shift Type'. You can only add related shift types to an Item. The Kits feature can be used to group items together.

1. To add a related Shift type, edit the Item and click 'Add Shift Type'.

| Skill ^                    | Skill Group | < |           | Brand |
|----------------------------|-------------|---|-----------|-------|
|                            |             |   |           | ١     |
| Showing 0 to 0 of 0 entrie | s           |   |           |       |
| ADD SHIFT TYPE             |             |   |           |       |
| Shift Type \land           |             |   | Condition | \$    |
|                            |             |   |           | ١     |
| Showing 0 to 0 of 0 entrie | s           |   |           |       |

2. Select a shift type. This will load all your existing Shift Types.

| Select a shift t | ype* |   |
|------------------|------|---|
| Quantity *       |      |   |
| 1                |      |   |
| Required         |      | 1 |

- **3.** Uncheck Required if you want to be able to choose which Shift Type is added as the related item. By default, 'Required' is checked.
- 4. Click 'Add'

### Adding an item with optional shift types to a job

The below screen shows an example of a Drop Deck Truck that requires:

- Driver (C Class) or Drop Deck Driver
- Straight To Site

| ow 10 V entries  |             | Se         | arch:      |
|------------------|-------------|------------|------------|
| Shift Type ^     | Condition 🗘 | Quantity 🗘 | Actions \$ |
| Driver (C Class) | Optional    | 1          | / =        |
| Drop Deck Driver | Optional    | 1          | / 🔳        |
| Straight to Site | Required    | 1          | / 🔳        |

Create a new job. When you get to the 'Resources' tab and add the item, it will ask you to select which Related Shift Type to add:

| 8 | Resources  |                                                                                                    |          |
|---|------------|----------------------------------------------------------------------------------------------------|----------|
|   | Asset      | Select Related Shift Type                                                                             | Quantity |
|   |            | Select the related shift type for this Drop Deck<br>Truck<br>O Driver (C Class)<br>O Drop Deck Driver |          |
|   |            | CANCEL SAVE                                                                                           |          |
|   | Shift Type |                                                                                                    | Quantity |

Required Shift Types will automatically be added:

| Asset           | Quantity |
|-----------------|----------|
| Drop Deck Truck | 1        |
|                 |          |
|                 |          |

## Allocating Resource

Items with multiple shift types **will require the operator to be assigned manually**. Any related shift type can be assigned as the operator of the vehicle.

| Allocate Resource #413 (Thursday, 25 Jun 2020) |                  |                   |                           |                       |                                             |          |
|------------------------------------------------|------------------|-------------------|---------------------------|-----------------------|---------------------------------------------|----------|
| People                                         |                  |                   |                           |                       |                                             |          |
| Person                                         | Allocated Person | Timesheet Manager | Status                    | Start Time / End Time | Award and Classification                    | Shift Al |
| Traffic Controller #1                          | Alloc8 Support   | $\checkmark$      | Confirmed<br>Job Accepted | 8:00 14:00            | Victoria Traffic (Non<br>Commercial)<br>CW1 |          |
| Straight to Site #1                            | Andrew Milton    |                   | Confirmed<br>Job Accepted | 8:00 14:00            | Victoria Traffic (EBA)<br>CW2               |          |
|                                                |                  |                   |                           |                       |                                             |          |
|                                                |                  |                   |                           |                       |                                             |          |
|                                                |                  |                   |                           |                       |                                             |          |
| Equipment                                      |                  |                   |                           |                       |                                             |          |
| Operator Status                                | Asset            |                   | Allocated Ass             | et                    | Operator                                    |          |
| Not Yet Allocated                              | Overn            | ight Ute #1       | Not Yet Alloca            | ted                   |                                             |          |

**Note:** To restrict the operator, add skills to the Item itself. For example, a TMA Truck may require a specific skill set, but both a driver and a passenger are related shift types. By adding the skill to the TMA truck will prevent a 'Passenger' from being assigned as the operator of the truck, unless the confirmed resource has that particular skill.